راهنمای بهره مندی از تسهیلات کالا کارت بانک قرض الحسنه مهر ایران

## ویژه کارکنان دانشگاه علوم پزشکی تهران

اولین اقدام برای بهرهمندی از تسهیلات طرح کالا کارت، **افتتاح حساب در بانک قرض الحسنه مهر ایران** و دریافت کارت میباشد. اگر در این بانک حساب دارید، **شماره کارت بانک قرض الحسنه مهر ایران برای ادامه کار الزامی است.** \*شماره تلفن همراه اعلام شده در سامانه جامع رفاهی و در بانک قرض الحسنه مهر ایران به نام فرد کارمند و یکسان باشد.

## مرحله اول:

مراجعه به سامانه جامع رفاهی دانشگاه علوم پزشکی تهران به آدرس : https://bpms.tums.ac.ir/refahi

| $\leftrightarrow$ $\rightarrow$ C $\clubsuit$ ht | ttp://bpms.tums.ac.ir/refahi                                                                                                    | 🗠 💐 ☆ 👒 🗘 🖌 🛸 🗄                       |
|--------------------------------------------------|----------------------------------------------------------------------------------------------------|---------------------------------------|
| G                                                | کرہ: Nest                                                                                                    | مند مرزش<br>بناسط مندن<br>برای        |
|                                                  |                                                                                                    | فراموشي رمز عبور عضويت درسامانه رقاهي |
|                                                  | درباره سامانه                                                                                                    | ورود به سامانه                        |
|                                                  | ممکاران گرامي ،<br>همکار محترم از کد ملي به عنوان نام کاربري و از شماره شناسنامه به عنوان رمز عبور استفاده نماييد.<br>- با توجه به تجميع سامانه هاي اقامتي، بيمه و وام در قالب سامانه وقاهي دانشگاه ، چنانچه با ورود کد ملي و شماره<br>شناسنامه قادر به ورود به سامانه نمي باشيد از طريق ليلك "ثبت نام در سامانه" اقدام نماييد<br>- در صورت بروز هرگونه مشکل به نماينده رفاهي مرکز خود مراجعه نماييد.<br>با تشکر | ar dig<br>jar dif                     |
|                                                  | Foregreating Term                                                                                                    |                                       |

**. از بخش سامانه وام و منوی اقدامات رزرو وام گزینه ثبت نام کالا کارت را انتخاب نمائید.** 

|                      | 0 8 # stanty share and the second                            | Verei ag/Otpet/ge-las/MertilOtpet/-KR025.doe-i 0% 🖞 9, Saet        | 0 OF D =                                                                                                    |
|----------------------|--------------------------------------------------------------|--------------------------------------------------------------------|----------------------------------------------------------------------------------------------------|
|                      | w <sup>a</sup>                                               |                                                                    | 100 C                                                                                                    |
|                      |                                                              | فاهي دانشگاه علوم پزشكي تهران                                      |                                                                                                    |
|                      |                                                              | . وام ها القدامات رزو وام مشاهده موارق وام                         | صفحه أصلى اخباروام معرفر                                                                                                    |
|                      |                                                              |                                                                    |                                                                                                    |
|                      |                                                              | بزروهاي انجام شدهابتنيجه قرعه كشي                                  | 1.114                                                                                                    |
|                      | -                                                            |                                                                    |                                                                                                    |
|                      |                                                              |                                                                    |                                                                                                    |
|                      |                                                              |                                                                    |                                                                                                    |
|                      |                                                              |                                                                    |                                                                                                    |
|                      |                                                              |                                                                    |                                                                                                    |
|                      |                                                              |                                                                    |                                                                                                    |
|                      |                                                              |                                                                    |                                                                                                    |
|                      |                                                              |                                                                    |                                                                                                    |
|                      |                                                              |                                                                    |                                                                                                    |
|                      |                                                              |                                                                    |                                                                                                    |
|                      |                                                              |                                                                    |                                                                                                    |
|                      |                                                              |                                                                    |                                                                                                    |
|                      |                                                              |                                                                    |                                                                                                    |
| Mary Republic Street | na Vienne and Olive Doors, Search and Provide and an other o | the ACT, site TO be Mandalanda, Walker 1997 and Act and an article |                                                                                                    |
|                      |                                                              |                                                                    |                                                                                                    |
|                      |                                                              |                                                                    |                                                                                                    |
|                      |                                                              |                                                                    |                                                                                                    |
|                      |                                                              |                                                                    |                                                                                                    |
|                      |                                                              | <b>، را انتخاب و بر روی نمایش کالا کارت کلیک کنید.</b>             | ۲. نام شرکت گلدیران                                                                                                    |
|                      |                                                              |                                                                    |                                                                                                    |
|                      |                                                              |                                                                    |                                                                                                    |
| -                    |                                                              |                                                                    |                                                                                                    |
| + → C                | 0.8 # max/tamatersack/http://www.                            | Newsam/Operfipe-SeattforeROperts-SIMDS-Sime - 10% 🗘 Q. Seatt       | △ Q, U =                                                                                                    |
|                      | , <sup>190</sup> 4                                           | ناهی دانشگاه علوم بزشکی توران                                      | and and a second second second second second second second second second second second second second second se                                                                                                    |
|                      |                                                              |                                                                    |                                                                                                    |
|                      |                                                              |                                                                    |                                                                                                    |
| -                    |                                                              | وتم هنا اهدامات رززو وتم مشتاهده موادق وتم                         | صفحه اصلي اخبار وقم معرفي                                                                                                    |
|                      |                                                              |                                                                    | مقتداعلي اخبارولم معرفي                                                                                                    |
|                      |                                                              | وم ها اعدمان ززرو وم اعشاهده موانی وم<br>اسمان کند]                | صفحه اصلی اخیار رام معرفی<br>مردیکت:                                                                                                    |
|                      |                                                              |                                                                    | صفحه اصلي اخيار ولم معرفي<br>هم قرائب:                                                                                                    |
|                      |                                                              | وم ها العدان ززرو وم المشاهدة موانق وم<br>العدان كبدا<br>العدان    | صفحداصلي اخباروام معرفي<br>تو توكت:                                                                                                    |
|                      |                                                              |                                                                    | صفحد اصلي اخبار وام معرفي<br>مرديكت:                                                                                                    |
|                      |                                                              |                                                                    | صفحه اصلی اخیار رام معرفی<br>تم ترکت:                                                                                                    |
|                      |                                                              |                                                                    | صفحه اصلي اخيار ولم معرفي<br>هم قركته:                                                                                                    |
|                      |                                                              | وم ها العدمان ززرو وم المستحدة موادق وم<br>العدان تعديرا<br>العدان | صفحه اصلي اخبار وام معرفي<br>مرمزات:                                                                                                    |
|                      |                                                              |                                                                    | صفحه اصلی اخیار رام معرفی<br>مردیکت:                                                                                                    |
|                      |                                                              |                                                                    | صفحه اصلی اخیار رام معرفی<br>تم ترکت:                                                                                                    |
|                      |                                                              |                                                                    | صفحه اصلی اخیار رام معرفی<br>ام ترکتم:                                                                                                    |
|                      |                                                              |                                                                    | صفحه اصلی اخیار رام معرفی<br>هم فرکته:                                                                                                    |
|                      |                                                              |                                                                    | صفحه اصلی اخبار رام معرفی<br>مرغرکت:                                                                                                    |
|                      |                                                              |                                                                    | مقدد اصلی اخبار رام معرفی<br>ام تیکت<br>ا                                                                                                    |
| <b>H</b> P H Q       |                                                              |                                                                    | صفحداصلی اخباروس معرفی<br>ام تیک<br>ام تیک<br>اندیک<br>انداک<br>اندیک<br>اندیک<br>اندیک<br>اندیک<br>اندیک<br>اندیک<br>اندیک<br>اندیک<br>اندیک<br>اندیک<br>اندیک<br>اندیک<br>اندیک<br>اندیک<br>اندیک<br>اندیک<br>اندیک<br>اندیک<br>اندیک<br>اندیک<br>انداک<br>اندیک<br>انداک<br>اندیک<br>انداک<br>ان ان<br>اندیک<br>اندا<br>ان ان<br>اندیک<br>ان ان ان<br>ان ان ان<br>ان ان ان ان<br>ان ان ان<br>ان ان<br>ان ان<br>ان ان<br>ان ان<br>ان ان<br>ان ان<br>ان ان<br>ان<br>ان ان<br>ان ان<br>ان ان<br>ان ان<br>ان ان<br>ان ان<br>ان ان<br>ان ان<br>ان ان<br>ان ان<br>ان ان<br>ان ان<br>ان ان<br>ان ان<br>ان ان<br>ان ان<br>ان<br>ان ان<br>ان<br>ان<br>ان<br>ان<br>ان<br>ان<br>ان<br>ان<br>ان<br>ان<br>ان<br>ان<br>ا |
| <b>11</b> <i>Q</i>   |                                                              |                                                                    | صفحة اصلى الجياروش معرفي<br>الم المراكب<br>الم المراكب<br>الم المراكب<br>الم المراكب<br>الم المراكب                                                                                                    |

۲. در این صفحه با در نظر گرفتن شرایط بازپرداخت اقساط، مبلغ تسهیلات مورد نیاز خود را انتخاب و بر روی دکمه رزرو کنار آن کلیک کنید.

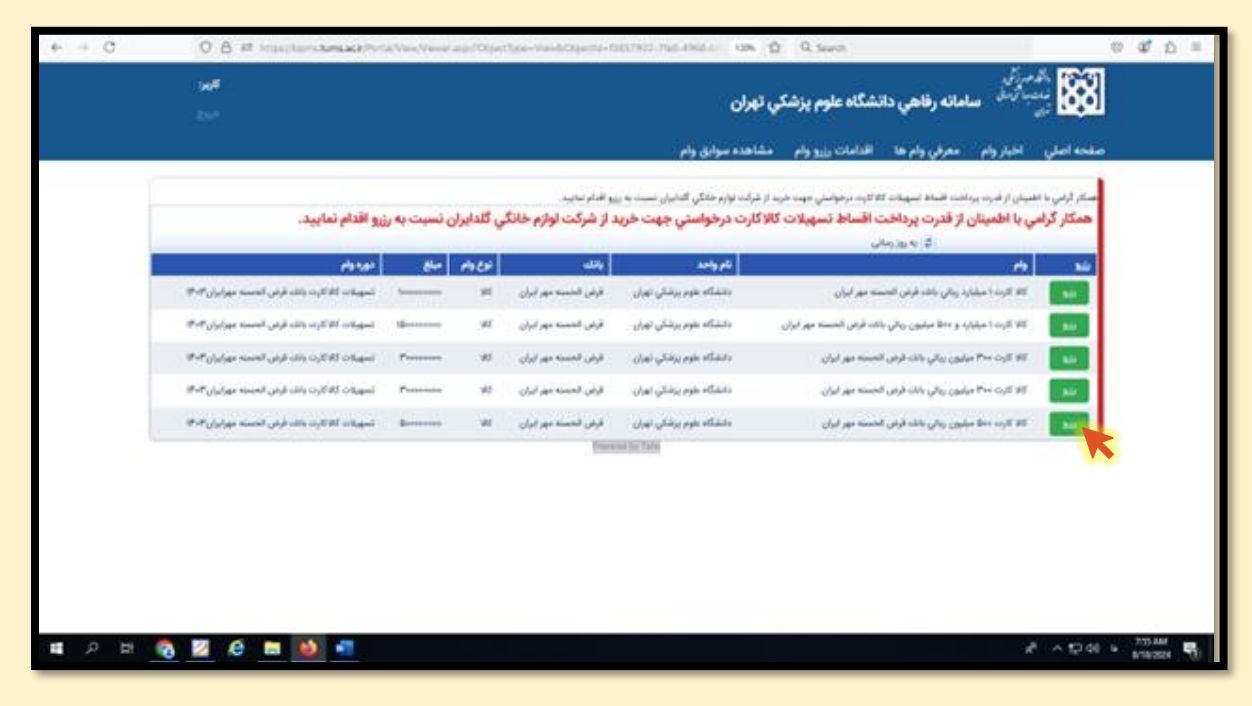

۴. در صفحه جدید شماره کارت بانک قرض الحسنه مهر ایران خود را بدون درج فاصله، خط فاصله و کاراکتر دیگری

| 1 MP                        |                           | اته رقاهي دانشگاه علوم پزشکي تهران                   | - 200 🐯                       |
|-----------------------------|---------------------------|------------------------------------------------------|-------------------------------|
|                             |                           | ام ها الدامات رزرو وام مشاهده سوایق وام              | صفحة اصلي اخيار وام معرفي و   |
|                             |                           | داخت اقساط را دارید رزرو نمایید                      | توجه : در مورتي که توانايي پر |
|                             |                           |                                                      | 0.00                          |
|                             | تام خانوادگي:             |                                                      | -                             |
|                             | که طبی:                   |                                                      | شماره فنأصاحه ز               |
|                             | عاني:                     |                                                      | strikgeneni Johne             |
| دالىلىكام ملهم يرتشكى تهزان | سهميه واحد دانشكاهي:      |                                                      | شناره پرسکي:                  |
|                             | تاريخ پايان تشكيل پرونده: |                                                      | تاريخ شروع نشكيل يرونند       |
|                             | ناريح فرمه الشيء          | اللا كارت ++0 ميقيون ريالي بانك قرض الحسنه مهر قيران | 140                           |
| +Y:\$Y:=Y \F+P)=\$/YA       | للروح فبجلم بليط          | 8                                                    |                               |
|                             |                           |                                                      | شماره كارت مهرايران           |
|                             |                           |                                                      |                               |
|                             |                           |                                                      |                               |
|                             | cuit)/ et                 |                                                      |                               |
|                             |                           |                                                      |                               |
|                             |                           |                                                      |                               |
|                             |                           |                                                      |                               |
|                             |                           |                                                      |                               |

\* تنها پس از دریافت پیامک شرکت گلدیران مبنی بر تائید شرایط دریافت تسهیلات امکان خرید اقساطی برای شما فراهم خواهد بود.

مرحله دوم:

۱. پس از تائید تسهیلات درخواستی شما در بانک، پیامکی ازشرکت گلدیران حاوی لینک خرید دریافت خواهید کرد.

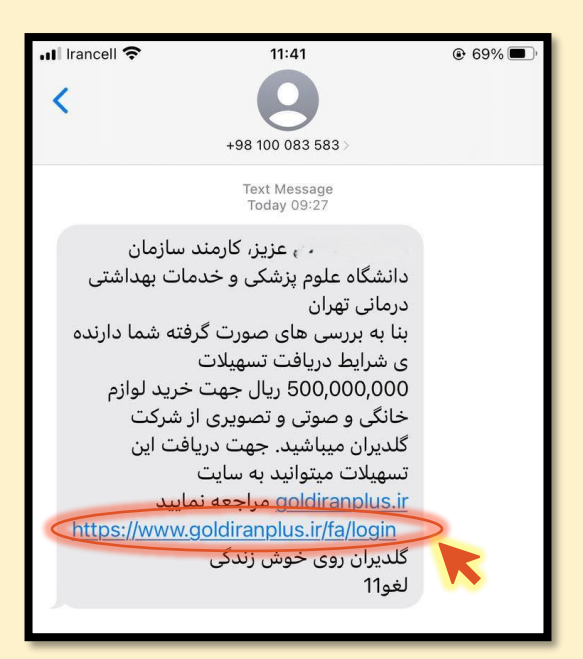

۲. در پیامک ارسالی از شرکت گلدیران، بر روی لینک خرید کلیک کنید

**و یا در مرورگر سیستم خود به وب سایت فروش محصولات شرکت گلدیران به آدرس <u>https://www.goldiranplus.ir/fa</u> مراجعه نمایید و در قسمت سمت چپ بالای صفحه بر روی گزینه ورود / ثبت نام کلیک کنید .** 

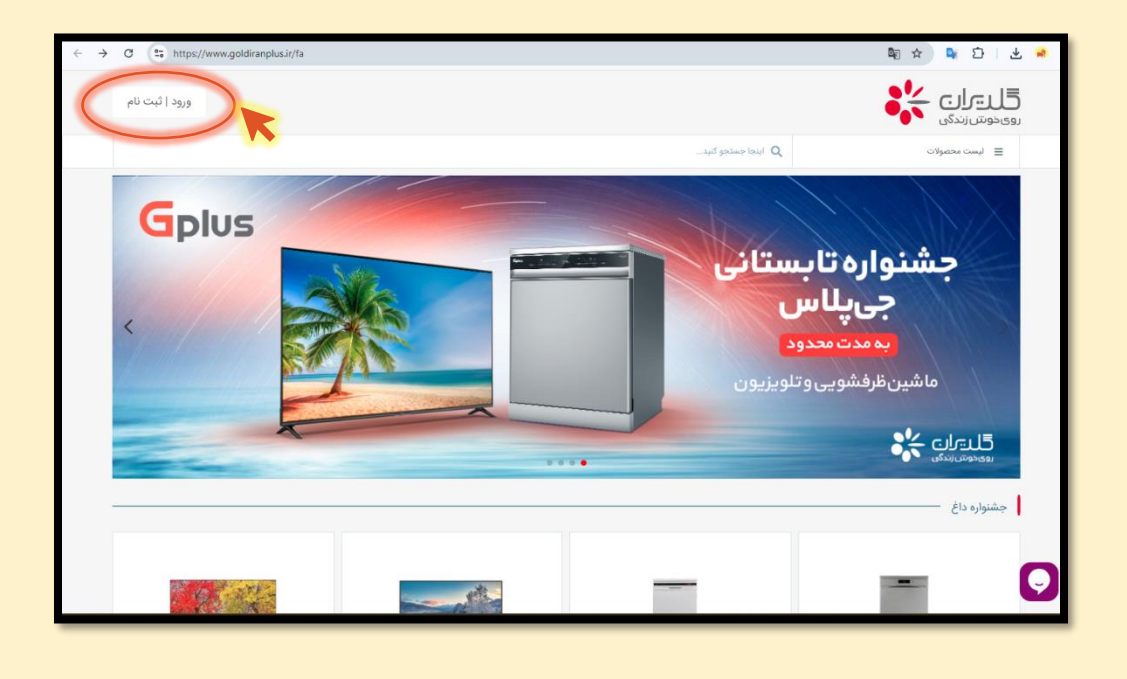

۲. در این صفحه با وارد کردن شماره همراه خود در کادر مربوطه و کلیک بر روی گزینه ورود پیامکی حاوی کد تائید برای شما ارسال خواهد شد. با وارد کردن این کد در محل تعیین شده، وارد سایت شرکت گلدیران خواهید شد.

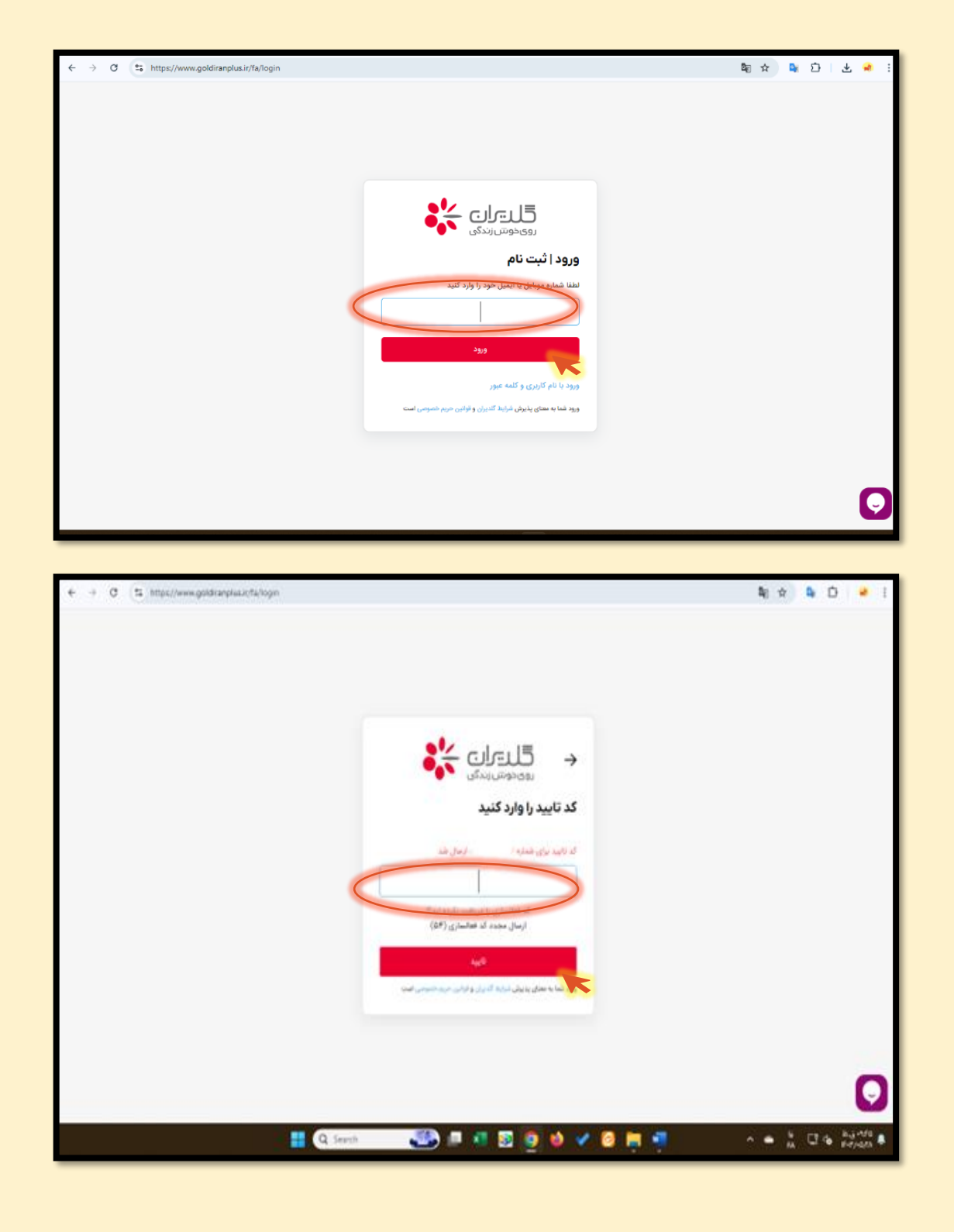

۴. کالای مد نظر خود را انتخاب و بر روی گزینه افزودن به سبد خرید کلیک نمائید.

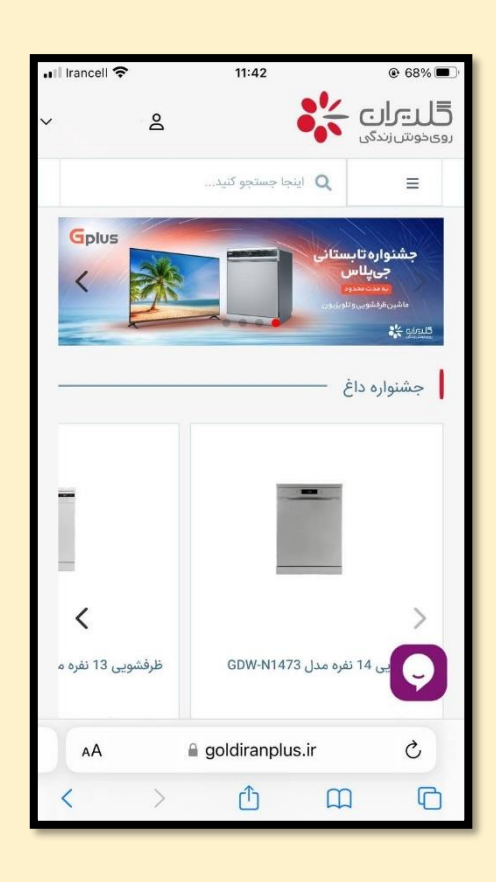

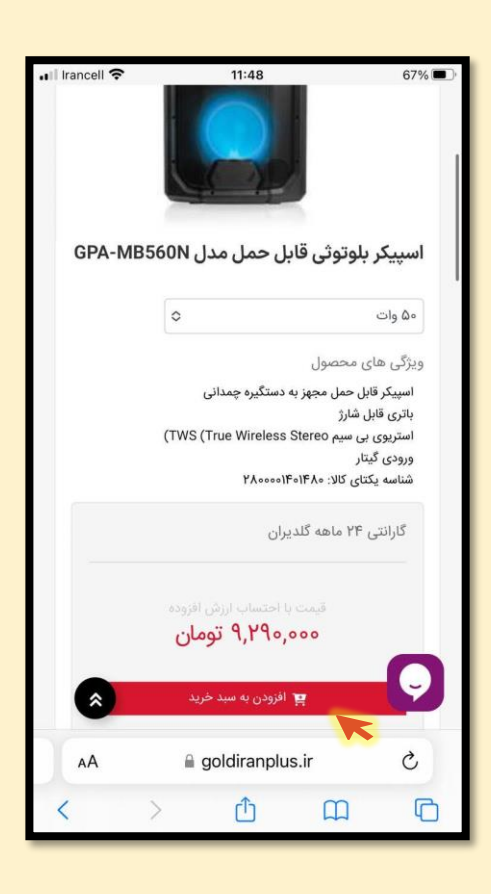

۵. پس از انتخاب تمامی کالاهای مورد نظر وارد بخش سبد خرید شده و گزینه ادامه و ثبت سفارش را انتخاب نماید.

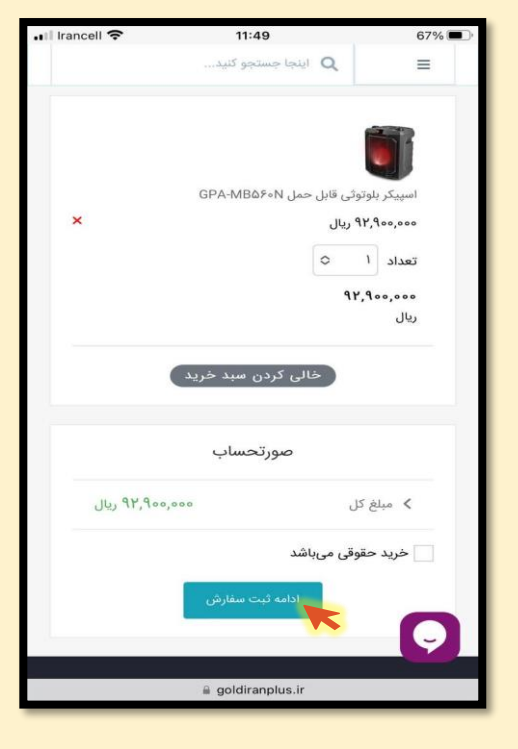

۰. سپس نسبت به تکمیل اطلاعات فردی در پروفایل خود اقدام نمائید و در مرحله بعد آدرس مد نظر برای تحویل کالاهای خریداری شده را وارد نموده و زمان تحویلی که برای شما مناسب است انتخاب و بر روی تکمیل فرایند خرید کلیک نمائید.

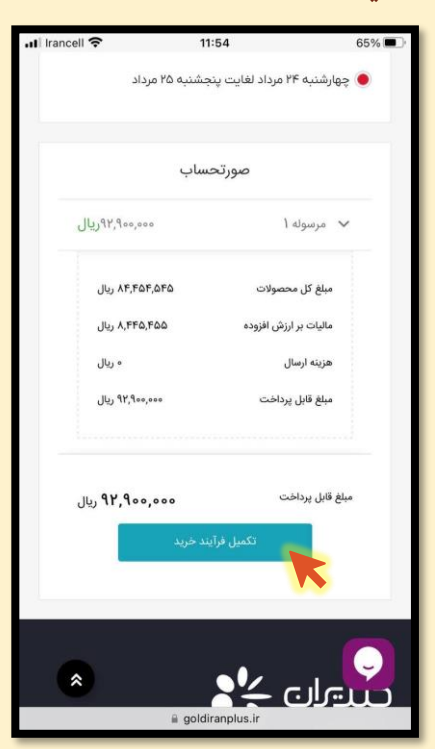

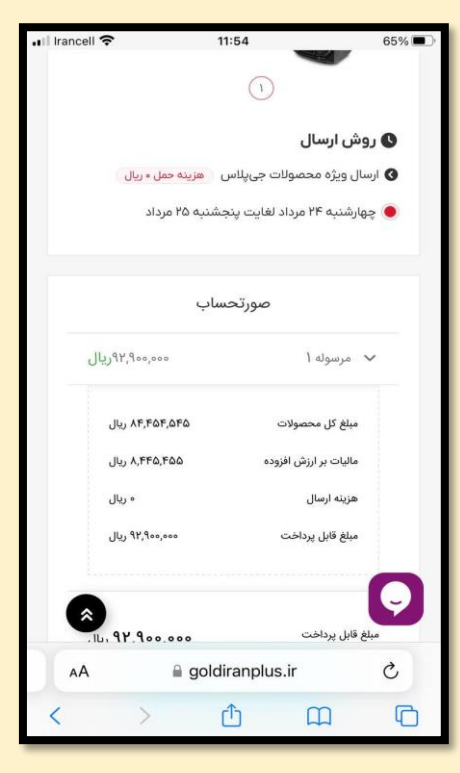

۷. بعد از بازبینی اطلاعات سفارش تائید و تکمیل فرایند خرید را انتخاب نمائید.

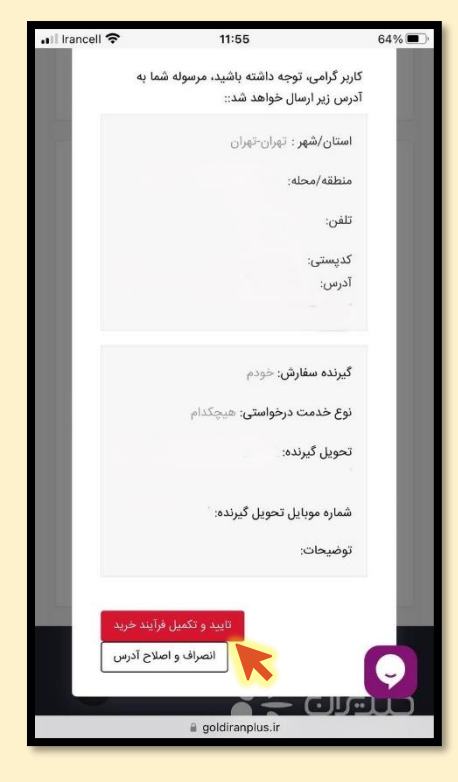

پس از تائید و تکمیل فرایند خرید وارد مرحله پرداخت خواهید شد.

**۸. گزینه پرداخت اقساطی را انتخاب کنید.** 

۹. در قسمت قرارداد ، کالا کارت مهر سازمانی را انتخاب کنید سپس بر روی محاسبه کلیک کنید. (در این مرحله محاسبات مربوط به اعلام قیمت اعتباری کالا (کارمزد ۱۰%) انجام می شود و قیمت نهایی جهت پرداخت اعلام می شود.

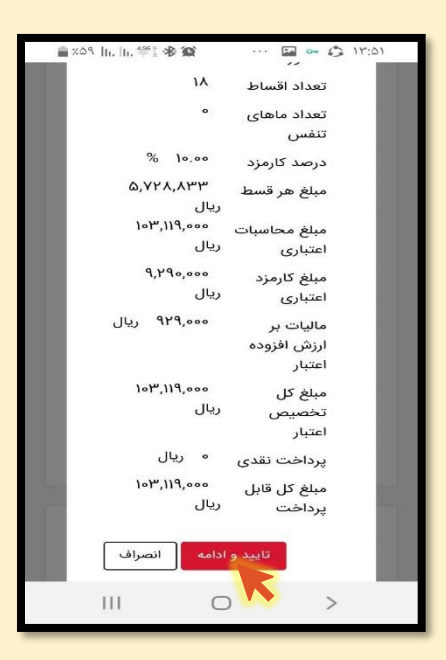

| Irancel                                                                                                    | 11:57                                                                                                    | 04760                                                                                                    |
|----------------------------------------------------------------------------------------------------|----------------------------------------------------------------------------------------------------|----------------------------------------------------------------------------------------------------|
|                                                                                                    | پرداخت آنلاین از درگاه<br>مین محمد آسان پرداخت (آپ)                                                                                                    | 0                                                                                                    |
| ×                                                                                                    | پرداخت اقساطی (اسنپ پی، مه<br>و)                                                                                                    | •                                                                                                    |
|                                                                                                    | قرارداد<br>تخاب کنید] ۵                                                                                                    | 5]                                                                                                    |
|                                                                                                    | صورتحساب                                                                                                    |                                                                                                    |
| q                                                                                                    | بلغ کل ۲٬۹۰۰٬۰۰۵                                                                                                    | .o 🗸                                                                                                    |
|                                                                                                    | غ کل محصولات ۸۴٫۴۵۴٫۵۴۵ ریال                                                                                                    | فلله                                                                                                    |
|                                                                                                    | ات بر ارزش افزوده ۸٬۴۴۵٬۴۵۵ ریال                                                                                                    | مالي                                                                                                    |
|                                                                                                    |                                                                                                    |                                                                                                    |
|                                                                                                    | نه ارسال ۰ ریال                                                                                                    |                                                                                                    |
|                                                                                                    | یه ارسال ∘ ریال<br>ای قابل پرداخت ۹۲٫۹۰۰٫۰۰۰ ریال<br>≅ goldiranplus.ir                                                                                                    | هزی<br>میلغ<br>611                                                                                        |
| (And the second second | به ارسال • ریال<br>به قابل پرداخت<br>و goldiranplus.ir<br>( ر ر ر ر ر ی ی ر ر ی ی ر ی ی ر ی ی ی ی                                                                                                    | هزی<br>میلغ<br>میلغ<br>برگ                                                                                |
| Irancell 1                                                                                                    | به ارسال ۰ ریال<br>به قابل پرداخت ۰ ریال<br>و goldiranplus.ir<br>بر مرسی، چس در ۲۰۰۰ ۲ سس در می<br>خت اقساطی، سفارش قابل لغو و یا<br>تیت از فروش نیست.                                                                                                    | مزن<br>میلا<br>برگ                                                                                        |
| irancell <sup>1</sup>                                                                                                    | به ارسال ۰ ریال<br>په تابل پرداخت ۰ ریال<br>په وال پرداخت ۹ ریال<br>په وال زیراخت ۱۹۹۵ و ۱۹<br>خت اقساطی، سفارش قابل لغو و یا<br>تر تر مهر سازمانی ۹                                                                                                    | من من من من من من من من من من من من من م                                                                  |
| Irancell *                                                                                                    | به ارسال ۰ ریال<br>ه قابل پرداخت ۰ ریال<br>ه وoldiranplus.ir<br>ه وoldiranplus.ir<br>ه ر مرسی، پس بر ۲۰۰۰ ۲ سی بر می<br>خت اقساطی، سفارش قابل لغو و یا<br>مرارداد<br>کارت مهر سازمانی ک<br>تعداد ماههای بازپرداخت                                                                                                    | منب<br>میلا<br>برگ<br>برگ<br>کالا :                                                                       |
| Irancell <sup>1</sup>                                                                                                    | به ارسال • ریال<br>ه قابل پرداخت • ریال<br>ه وابل پرداخت • ریال<br>ه وابل پرداخت • ریال<br>ه وابل پرداخت • ریال<br>خت اقساطی، سفارش قابل لغو و یا<br>مارداد<br>کارت مهر سازمانی • م<br>تعداد ماههای بازیرداخت •<br>(وش محاسبه • روش محاسبه •                                                                                                    | میند<br>بیدا<br>برگذ<br>برگذ<br>الا                                                                       |
| Irancell *                                                                                                    | به ارسال ۰ ریال<br>ه قابل پرداخت ۰ ریال<br>ه قابل پرداخت ۹ ویل پرداخت ۹<br>م مر، می می مربعی ۹ می مربعی ۹<br>م مر، می می مربعی ۹ می مربعی ۹<br>من مربعی می مربعی ۹<br>می مربعی ۹<br>مربعی ۹<br>مربعی ۲<br>مربعی ۲<br>مربی ۲<br>مربی ۲<br>مرمی ۲<br>مربی ۲<br>مرب | مین<br>بیلا<br>برگ<br>برگ<br>الا :                                                                        |
| irancell 1                                                                                                    | به ارسال ۰ ریال<br>ه قابل پرداخت ۰ ریال<br>ه قابل پرداخت ۹ ریال<br>ه وoldiranplus.r<br>ه وoldiranplus.r<br>ه ورسی، یبی ر ۲۵۰۲۲ بی ر دی<br>خت اقساطی، سفارش قابل لغو و یا<br>مرارداد<br>کارت مهر سازمانی ۹<br>روش محاسبه و<br>رمشخص ۹<br>میلغ وام/اعتبار (ریال)                                                                                                    | مین<br>بیلا<br>برگذ<br>برگذ<br>الا                                                                        |
| Irancell                                                                                                    | به ارسال • ریال<br>ه قابل پرداخت • ریال<br>ه قابل پرداخت • یو ورال<br>ه وoldiranplus.ir<br>ه ورام بر جی ۲۰:۲۰ می بر جی<br>م بر برسی. چی بر <b>۲۰:۲۰</b> می بر جی<br>م بر برسی. چی بر <b>۲۰:۲۰</b> می بر جی<br>م مراسی قابل لغو و یا<br>قرارداد<br>کارت مهر سازمانی • یا<br>کارت مهر سازمانی • یا<br>م مرسف وام/اعتبار (ریال) می<br>م مرسف وام/اعتبار (ریال)                                                                                                    | مین<br>میزدا<br>برگ<br>برگ<br>الا :<br>الیندا                                                             |
| (*                                                                                                    | نه ارسال • ریال<br>په ارسال • ریال<br>په تابل پرداخت • ریال<br>په وراخت • ورال درال<br>خت اقساطی، سفارش قابل لغو و یا<br>کارت مهر سازمانی • یا<br>تعداد ماههای بازپرداخت •<br>ر مشخص •<br>ر مشخص •<br>مینغ وام/اعتبار (ریال) •                                                                                                    | منب<br>بالج<br>برگذ<br>برگذ<br>برگذ<br>الب<br>الب<br>الب<br>الب<br>الب<br>الب<br>الب<br>الب<br>الب<br>الب |
| Irancell                                                                                                    | به ارسال • ریال<br>په ارسال ۲۰۰۰ • ریال<br>په تای پرداخت • ۲۰۰۰ ریال<br>په عربی پی ۲۰٫۳۰ ریال<br>په عربی پی ۲۰٫۳۰ ریال<br>خت اقلام اولی، سفارش قابل لغو و یا<br>تعداد ماههای بازپرداخت<br>په مرسازمانی • ۵<br>روش محاسبه<br>میلغ وام/اعتبار (ریال))<br>ست مدارک التخاب قایل                                                                                                    | میں<br>برگڈ<br>المحال<br>المحال<br>المحال                                                                 |
| Francel I                                                                                                    | به ارسال • ریال<br>په این پرداخت • ۰.۰۰۰ ۲۰۰۰ ریال<br>ای قابل پرداخت • ۲۰۰۰ ریال<br>ای مراجع، یبی از ۲۰۰۰ را می ۲۰۰۰ ریال<br>خت اقساطی، سفارش قابل لغو و یا<br>ای مراجع، ای مرابی مازیرداخت •<br>ای مشخص •<br>مرابع وام/اعتبار (ریال))<br>مرابع وام/اعتبار (ریال))<br>مرابع وام/اعتبار (ریال))<br>محاسبه<br>محاسبه<br>محاسبه                                                                                                    | من<br>بين<br>برگ<br>الا<br>الا<br>الا<br>الا<br>الا<br>الا<br>الا<br>الا<br>الا                           |
| ★                                                                                                    | نه ارسل • ریل<br>چه ایل پرداخت • ریل<br>په ویل پرداخت • ویل<br>بر بربری چی بر ر 70:21 ر بری<br>خت اقساطی، سفارش قابل لغو و یا<br>گرارداد<br>کارت مهر سازمانی • ی<br>تعداد ماههای بازپرداخت<br>مشخص • ی<br>ر مشخص • ی<br>ست مدارک انتخاب قابل<br>محاسبه<br>ست مدارک انتخاب قابل<br>ویل محاسبه                                                                                                    | منبع<br>برگذ<br>برگذ<br>ایردا<br>ایردا<br>ایردا<br>ایردا                                                  |

۰۰. در این مرحله صورت حساب نهایی به شما نمایش داده می شود. اطلاعات را بازبینی و در صورت صحیح بودن، گزینه تائید و ادامه را انتخاب نمائید و سفارش شما ثبت خواهد شد.

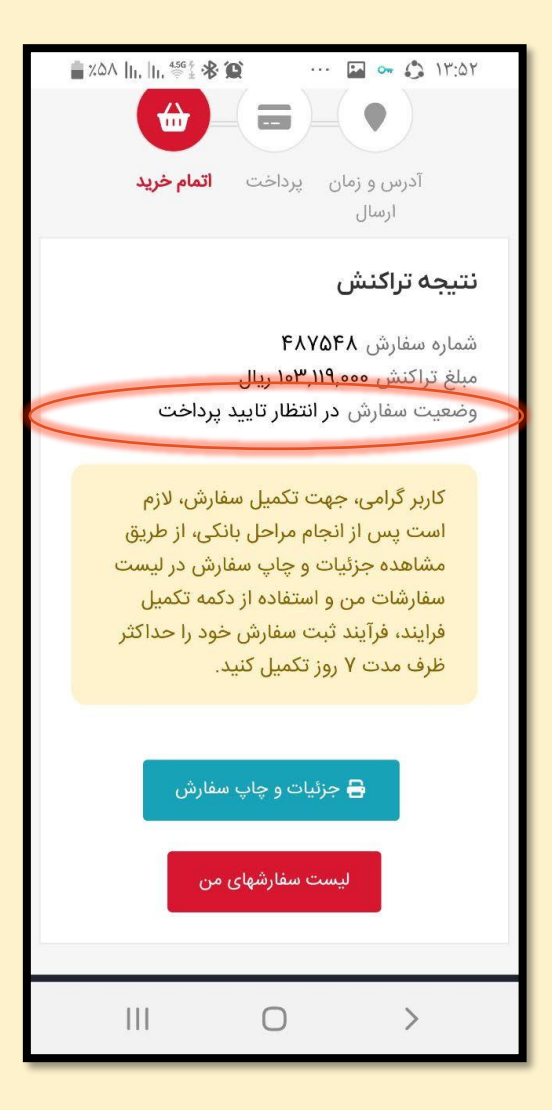

پس از انجام مراحل فوق، ثبت سفارش شما در سایت شرکت گلدیران نهایی شد و وضعیت سفارش : در انتظار تائید پرداخت است.

برای ادامه مراحل پرداخت، پیامکی از بانک قرض الحسنه مهر ایران دریافت خواهید کرد.

مرحله سوم:

یامکی از بانک قرض السحنه مهر ایران دریافت خواهید کرد با مضمون، نسبت به تائید تسهیلات درخواستی خود اقدام
 نمائید. این پیامک حاوی کد تائید ۵ رقمی تسهیلات شما می باشد. این کد را یادداشت نمایید. سپس با کلیک بر روی
 لینک ارسالی درپیامک، به پرتال مشتریان بانک مهرایران هدایت خواهید شد.

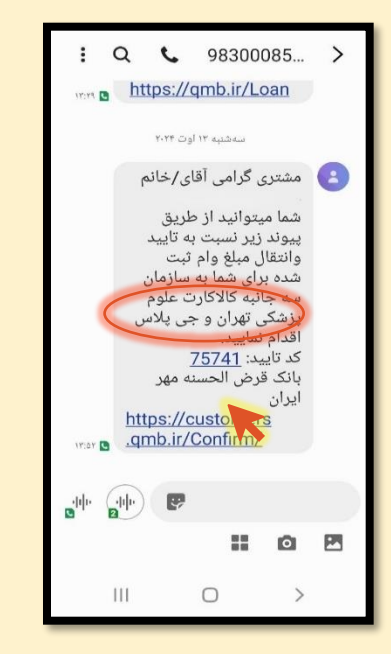

۲. در این صفحه کد ملی خود را وارد نموده و پس از درج عبارت تصادفی، پیامک جدیدی از بانک برای شما ارسال میشود. کد موجود در این پیامک را در کادر مربوطه درج نموده و وارد پرتال خود می شوید.

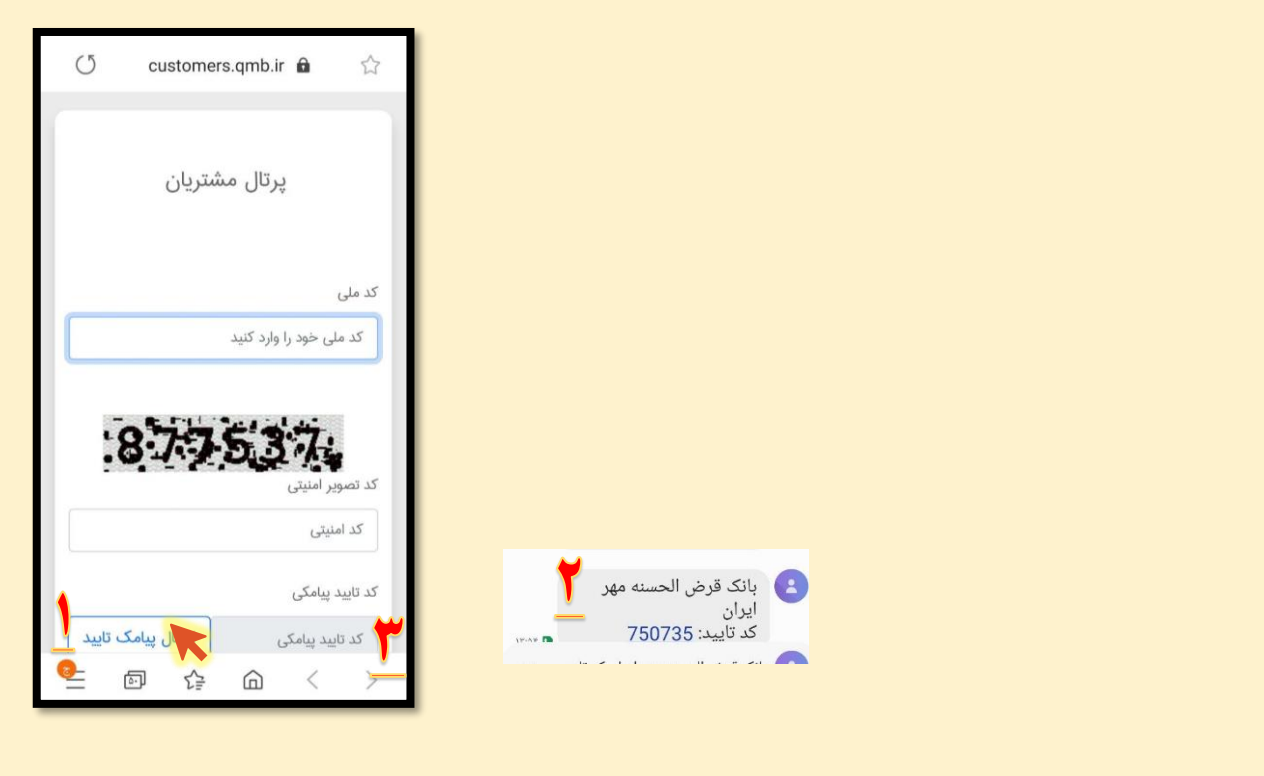

۲. در این مرحله با کلیک بر روی قرارداد قرض الحسنه بانک مهرایران، متن قرارداد برای شما نمایش داده می شود. قرارداد را مطالعه کنید . سپس تیک تایید قرارداد و کد تائیدی که در مرحله قبل یادداشت کرده بودید را در کادر مربوطه وارد نموده و در پایان بر روی عبارت با دریافت تسهیلات موافق هستم کلیک کنید. ( مبلغ کالای انتخابی میبایست با مبلغ داخل قرارداد یکسان باشد)

| بانک قرض الحسنه مهر ایران 📃                                                                                                    |                                                                                                    |
|----------------------------------------------------------------------------------------------------|----------------------------------------------------------------------------------------------------|
| اینجانب عنور الحسنه / کلیه ضوابط و قوانین<br>کد در خصوص تسهیلات قرض الحسنه / کالا کارت /<br>تحمایت از کالای ایرانی را می پذیرم و کلیه مفاد <u>قرارداد</u><br><u>قرض الحسنه بانک قرض الحسنه مهر ایران ب</u> ه رویت<br>اینجانب رسیده و مورد تایید میباشد. | : Q • 98300085 ><br>۲۲۲۲۰ • https://qmb.ir/Loan<br>۲۲۲۲۰ • ۲۲۲۲ • ۲۲۲۲<br>سمتیری گرامی آقای/خانم                                                                                                    |
| کد تایید پیامکی<br>کد تایید پیامکی<br>با دریافت تسهیلات موافق هستم                                                                                                    | شما ميتوانيد از طريق<br>پيوند زير نسبت به تاييد<br>وانتقال مبلغ وام ثبت<br>شده براي شما به سازمان<br>به جانبه کالاکارت علوم<br>اقدام نساييد.<br>کد تاييد:<br>15741<br>بانک قرض الحسنه مهر<br>ايران                                                                                                    |
| موافق نیستم                                                                                                    | Inttps://customers         .mtps://customers         .mtps://confirm/         .mtps://confirm/                                                                                                    |
|                                                                                                    | (5 quetomers gmb is A sta                                                                                                    |
|                                                                                                    |                                                                                                    |
|                                                                                                    | متشکریم !<br>عملیات با موفقیت انجام گردید. از<br>توجه شما سپاسگذاریم.                                                                                                    |
|                                                                                                    | پیوندهای پرکاربرد<br>بانک قرض الحسنه مهر ایران<br>پیشخوان (شعبه مجازی)                                                                                                    |
|                                                                                                    | اپلیکیشن مهر ایران<br>افتتاح حساب آنلاین<br>عالی افتتاح حساب آنلاین عالی افتتاح عساب آنلاین عالی افتتاح عساب آنلاین افتاح علی افتتاح علی افتتاح علی افتتاح علی افتاح علی افتتاح علی افتتاح علی افتتاح علی افتتاح علی افتاح علی افتتاح علی افتتاح علی افتتاح علی افتتاح علی افتتاح علی افتتاح علی افتتاح علی افتتاح علی افتتاح علی افتاح علی افتتاح علی افتتاح علی افتتاح علی افتتاح علی افتتاح علی افتتاح علی افتتاح علی افتتاح علی افتتاح علی افتتاح علی افتتاح علی افتاح علی افتتاح علی افتاح علی افتاح علی افتاح علی افتاح علی افتاح علی افتاح علی افتتاح علی افتاح علی افتا |

۴. پس از اتمام این مراحل پیامک جدیدی از بانک قرض الحسنه مهر ایران دریافت خواهید کرد. در این پیامک شماره کارت مجازی شما اعلام می شود که مبلغ تسهیلات به آن واریز شده است.

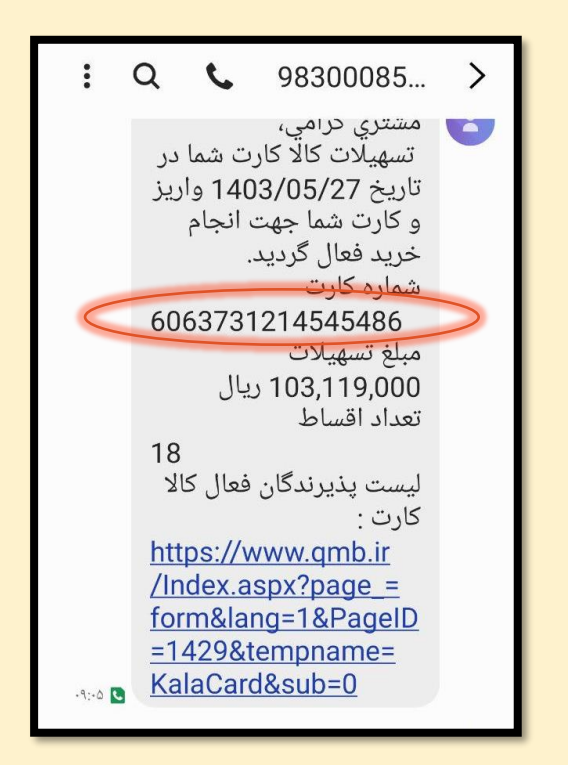

**۵. پس از دریافت پیامک مذکور مجدد به سایت شرکت گلدیران مراجعه کرده و وارد شوید.** 

|                                                               | al x 🖻 D 🖣 😽 |
|---------------------------------------------------------------|--------------|
|                                                               |              |
|                                                               |              |
|                                                               |              |
|                                                               |              |
| قليران 🚣                                                      |              |
| روىخوش زندگى                                                  |              |
| ورود   ثبت نام                                                |              |
| لطفا شماره موبایل یا ایمیل خود را وارد کنید<br>ا              |              |
|                                                               |              |
| ورود                                                          |              |
| ورود با نام کاردی و کلمه عبور                                 |              |
| ورود شما به معنای پذیرش شرایط گندیران و اولتین حریم خصوصی است |              |
|                                                               |              |
|                                                               |              |
|                                                               | -            |
|                                                               | <b>e</b>     |
|                                                               |              |
|                                                               |              |
|                                                               |              |
|                                                               |              |

**ج. از بالای صفحه در کنار نام خود بر روی فلش کوچک کلیک کرده و گزینه سفارش های من را انتخاب نمائید** 

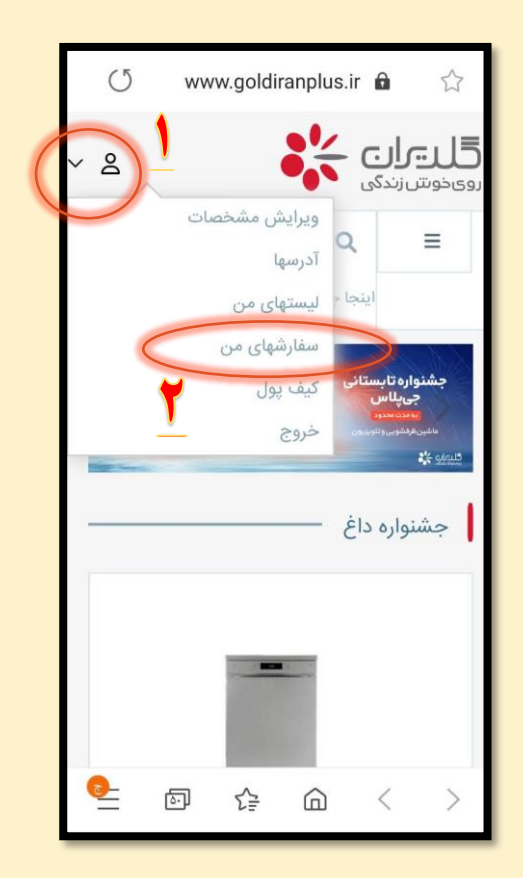

۲. در این مرحله سفارش های شما نمایش داده می شود. سفارش کالای مد نظر خود را انتخاب و بر روی اخرین ایکون
 ( []) که در تصویر زیر نیز مشخص شده است، کلیک نمائید .

| ⊕ <sup>●</sup> ~ _ = ≥ &        |                    |                       |        |                                      |                               |                           |                            | *                        | <b>گلیران</b><br>رویخوش زندگی |
|---------------------------------|--------------------|-----------------------|--------|--------------------------------------|-------------------------------|---------------------------|----------------------------|--------------------------|-------------------------------|
|                                 |                    |                       |        |                                      | متجو اليد                     | e louit Q                 |                            | 01                       | 😑 ليست محصوا                  |
|                                 | جستجو              | Ħ                     | :u 🗮   | jar [                                | خريدار                        | • فروشنده                 | وضعيت]                     | a l                      | <b>فیلتر:</b><br>شماره سفارش  |
| حمل توسط<br>۱۱ ۲۵۰ 📷 پرداخت 🙀 🗐 | خريدلر<br>1975 - 1 | فروشنده<br>2 <i>1</i> | ن پلاس | فروشگاه<br>ن/فروشگاه اینترنتی گلدیرا | فروشگاه اینترنتی گلدیران پلاه | وضعیت<br>در انتظار پرداخت | قابل پرداخت<br>۱۰۳٬۱۱۹٬۰۰۰ | تاریخ ساارش<br>۱۴۰۳/۵/۲۲ | شماره سفارش<br>۴۸۷۱۴۰         |

**۸. بر روی گزینه تکمیل فرایند کلیک کنید .** 

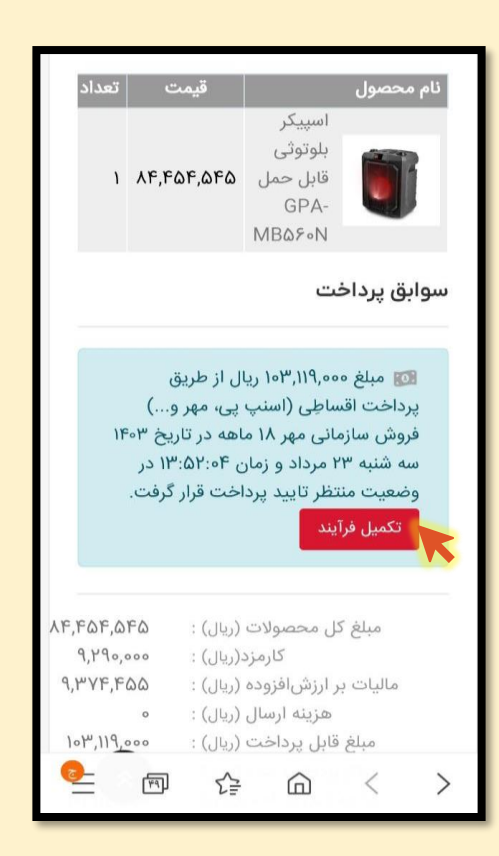

۹. اکنون به درگاه پرداخت هدایت می شوید . در این صفحه شماره کارتی که بانک برای شما پیامک کرده بود را وارد کنید سپس کد امنیتی که به شما نمایش داده می شود وارد کنید و در نهایت بر روی دکمه ارسال رمز کلیک کنید.

| 🚔 %40 | ,  lı, ⊕ ± <b>0</b>        | 0 🗭             | •9:77   |
|-------|----------------------------|-----------------|---------|
|       | قرض بخس <sup>مرار</sup> ین | ک بنا           |         |
| رانی  | ایت از کالای ایر           | پرداخت حم       | درگاه   |
| 5     | اره کارت                   | <b>ـــ</b> شم   |         |
|       | 506373                     | - +             |         |
|       | . امنیتی                   | 17 i <b>m</b> i |         |
|       | e 11                       | 146             |         |
|       |                            | 140             |         |
|       | انصراف                     | ارسال رمز       |         |
|       | يمانده 09:56               | 🕑 زمان باق      | ·•• 1   |
|       | ت پذیرندہ                  | اطلاعان         |         |
|       |                            |                 | - 11    |
|       | گلدیران                    | وشگاه:          | نام فرو |
| 108   | 361331010                  | ، ملی پذیرنده:  | شناسه   |
| 0     |                            |                 |         |
| ~     | (편) 것을                     | 6               | >       |
| 1     |                            |                 | >       |

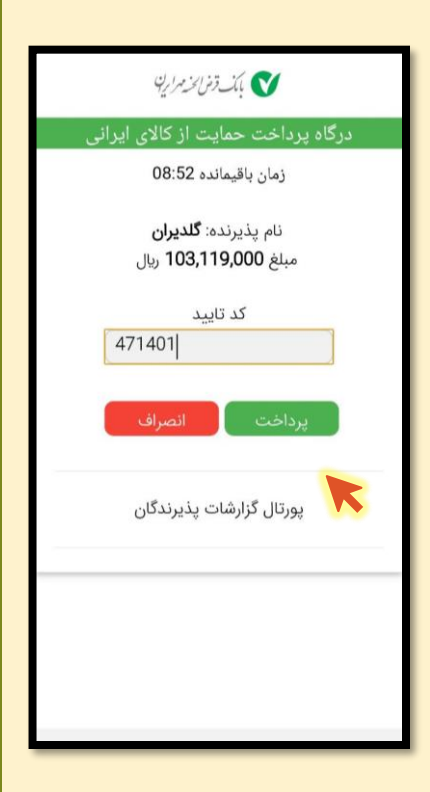

| 26                    | 40.11                |
|-----------------------|----------------------|
| موسى                  | تىيجە<br>تراكنش      |
| خريد                  | وع تراكنش            |
| 11006217              | شماره<br>ترمینال     |
| گلدیران               | نام فروشگاه          |
| 606373*****5486       | شماره کارت           |
| 147752                | شمارہ<br>پیگیری      |
| 720234214107          | شماره مرجع           |
| 1403/05/27 -<br>09:23 | زمان انجام<br>تراکنش |
| 103,119,000 ريال      | مبلغ                 |

## رمزی که برای شما پیامک شده است را وارد کنید و بر روی دکمه پرداخت. کلیک کنید.

## **۱۱. با مشاهده نتیجه تراکنش، بر روی دکمه تکمیل خرید کلیک کنید.**

| <b>شما به پرداخت شده و در حال بررسی تغییر کرد</b> | ۱۲. <b>اکنون وضعیت سفارش ش</b> |
|---------------------------------------------------|--------------------------------|
|                                                   | و خرید شما نهایی شد.           |

کارشناسان شرکت گلدیران جهت ارسال کالا با خریدار تماس خواهند گرفت.

| > | Do                                             |            |                      |          | ی<br>تی           | <b>گلی۔رار</b><br>رویخوش زند |  |
|---|------------------------------------------------|------------|----------------------|----------|-------------------|------------------------------|--|
|   |                                                |            |                      |          | Q                 | ≡                            |  |
|   |                                                |            | کنید                 | مستجو أ  | اينجا ج           |                              |  |
|   |                                                | Ê          | -6                   | )-       |                   | )                            |  |
|   |                                                | مام خرید   | اخت <b>ات</b>        | ی پردا   | ی و زمان<br>ارسال | آدره                         |  |
|   |                                                |            |                      |          | إكنش              | نتيجه تر                     |  |
|   |                                                |            |                      | ۴۸۷۵     | رش ۴۸             | شماره سفا                    |  |
|   | -                                              |            | ري <u>ال</u><br>شيري | 1017,119 | ش ۵۵۰,            | مبلغ تراكن                   |  |
|   | G                                              | ر حال بررس | ، سده و در           | برداحت   | لقارس ب           | وصعيت س                      |  |
|   | <b>ج</b> زئیات و چاپ سفارش<br>لیست سفارشهای من |            |                      |          |                   |                              |  |